# <u>AD – Active deterrence camera set up</u>

- 1. Setup up DDA as ususal
- a. Press "Enable"

| Config Home 🕨 Analytics 🕨 Sterile Area |  |  |  |  |  |
|----------------------------------------|--|--|--|--|--|
| Detection Config Area Schedule         |  |  |  |  |  |
| ✓ Enable                               |  |  |  |  |  |
| Save Panoramic Picture                 |  |  |  |  |  |
| Save Target Cutout                     |  |  |  |  |  |
| Detection Target                       |  |  |  |  |  |
| ✓ Human Sensitivity <u>50</u>          |  |  |  |  |  |
| ✓ Car/Truck Sensitivity <u>50</u>      |  |  |  |  |  |
| ✓ Motorcycle/Bicycle Sensitivity 50    |  |  |  |  |  |
| Alarm Holding Time 20 Seconds          |  |  |  |  |  |
| Trigger Alarm Out                      |  |  |  |  |  |
| Alarm Out                              |  |  |  |  |  |
|                                        |  |  |  |  |  |
|                                        |  |  |  |  |  |
| Trigger Audio Alarm                    |  |  |  |  |  |
| ☑ Trigger Light Alarm                  |  |  |  |  |  |
| Trigger Snap                           |  |  |  |  |  |
| Trigger SD Recording                   |  |  |  |  |  |
| Trigger Email                          |  |  |  |  |  |

#### b. Set up the area and amount of areas / lines

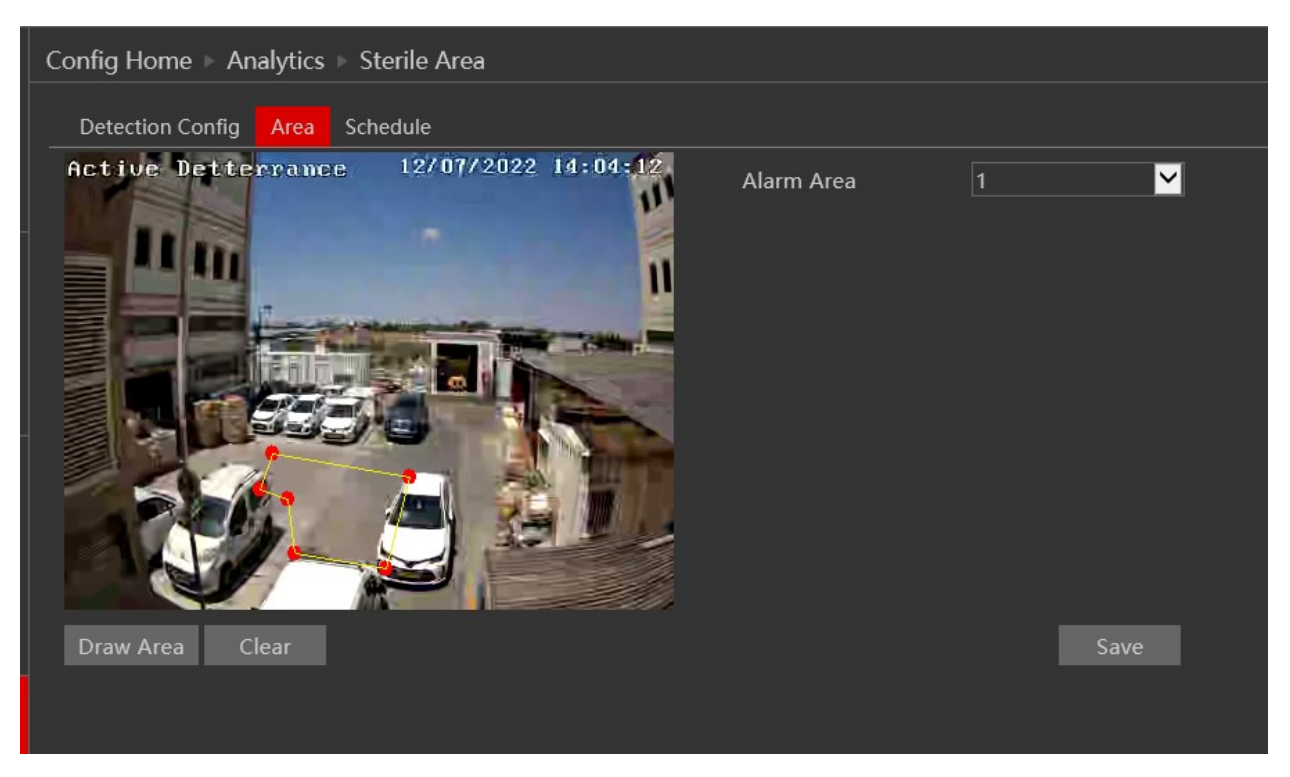

c. In "detection config" you also have the AD special abiliites such as trigger audio, and trigger lights:

### PROVISION <mark>ISR</mark>

| 🔅 System                                                          | Config Home  Analytics  Sterile Area   |  |  |  |  |
|-------------------------------------------------------------------|----------------------------------------|--|--|--|--|
| Basic Information                                                 | Detection Config Area Schedule         |  |  |  |  |
| Date and Time   Local Config  <br>Storage                         | 🖬 Enable                               |  |  |  |  |
|                                                                   | Save Panoramic Picture                 |  |  |  |  |
| 🖳 Image                                                           | Save Target Cutout                     |  |  |  |  |
| Display Settings   Video/Audio  <br>OSD   Video Mask   ROI Config | Detection Target                       |  |  |  |  |
| Zoom/Focus                                                        | ✓ Human Sensitivity 50                 |  |  |  |  |
| •                                                                 | Car/Truck Sensitivity 50               |  |  |  |  |
|                                                                   | ✓ Motorcycle/Bicycle Sensitivity 50    |  |  |  |  |
| Alarm In   Alarm Out                                              | Alarm Holding Time 20 Seconds          |  |  |  |  |
| Alarm Server   Audio Alarm  <br>Light Alarm                       | Trigger Alarm Out                      |  |  |  |  |
| ugit Akim                                                         | Alarm Out                              |  |  |  |  |
| 🔯 Analytics                                                       |                                        |  |  |  |  |
| Camera Tampering                                                  |                                        |  |  |  |  |
| Area Exit   Sterile Area                                          | ■ Trigger Audio Alarm This is where to |  |  |  |  |
| Network  TCP/IP   Port   More                                     | Trigger Light Alarm                    |  |  |  |  |
|                                                                   | Trigger Snap special abilities         |  |  |  |  |
|                                                                   | Trigger SD Recording                   |  |  |  |  |
| 🕼 Security                                                        | Trigger Email                          |  |  |  |  |

- 2. You can upload an audio of your choice by going to Alarm > Audio Alarm
  - a. Under "Warning Voice" choose "Customize"

| 🛃 System                                                                    | Config Home ▹ Ala  | rm ⊨ Audio Alarn |               |       |  |
|-----------------------------------------------------------------------------|--------------------|------------------|---------------|-------|--|
| Basic Information  <br>Date and Time   Local Config                         | Audio Configuratio | on               |               |       |  |
| Storage                                                                     | Warning voice:     | English          |               |       |  |
|                                                                             | Voice              | Siren            | `             |       |  |
|                                                                             | Warning Times      | 5                |               | times |  |
| Display Settings   Video/Audio  <br>DSD   Video Mask   ROI C <u>onfig  </u> | Volume             |                  | <b></b> 0 100 | )     |  |
| Zoom/Focus                                                                  |                    |                  |               |       |  |
|                                                                             |                    |                  |               | OK    |  |
| 🔟 Alarm                                                                     |                    |                  |               | ÖK    |  |
| Notion Detection   General Fault                                            |                    |                  |               |       |  |
| Alarm In   Alarm Out  <br>Narm Senver   Audio Alarm                         |                    |                  |               |       |  |
| ight Alarm                                                                  |                    |                  |               |       |  |
|                                                                             |                    |                  |               |       |  |
| Analytics                                                                   |                    |                  |               |       |  |
| Camera Tampering                                                            |                    |                  |               |       |  |
| ine Crossing   Area Entry                                                   |                    |                  |               |       |  |
| Area Exit   Sterile Area                                                    |                    |                  |               |       |  |

b. Choose your file, make sure it's properties are as follows:

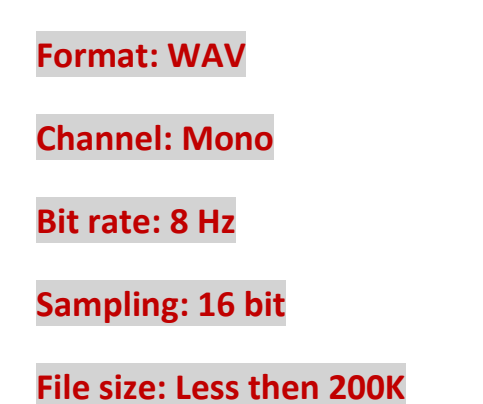

You can use this website to convert audio files: https://www.3cx.com/docs/converting-wav-file/

Press upload:

# PROVISION <mark>ISR</mark>

| 🌞 System                                                                                                    | Config Home  Alarm Audio Alarm Audio Configuration                      |                                                                                                    |   |  |
|----------------------------------------------------------------------------------------------------|-------------------------------------------------------------------------|----------------------------------------------------------------------------------------------------|---|--|
| Basic Information  <br>Date and Time   Local Config                                                         |                                                                         |                                                                                                    |   |  |
| Storage                                                                                                    | Warning voice: Customi                                                  | ze 🔽                                                                                                  |   |  |
| _                                                                                                    | Voice please co                                                         | ome closer                                                                                            |   |  |
| Display Sottings   Video (Audio                                                                             | Warning Times 5                                                         | times                                                                                                 |   |  |
| OSD   Video Mask   ROI Config                                                                               | Volume                                                                  | <b>●</b> 100 <b>●</b>                                                                                 |   |  |
| Zoom/Focus                                                                                                  |                                                                         |                                                                                                    |   |  |
|                                                                                                    | Upload Audio                                                            |                                                                                                    |   |  |
| Motion Detection   General Fault<br>  Alarm In   Alarm Out  <br>Alarm Server   Audio Alarm  <br>Light Alarm | Upload Path C:\Use<br>Audio Name please<br>Tips: audio format (WAV, 800 | rs\Dudi\Downloads\converted_pleasel Browse<br>come closer Upload<br>0Hz, Mono, 16bit, less than 200K) |   |  |
| Analytics           Camera Tampering             Line Crossing   Area Entry                                 | Audio List please                                                       | come closer 🗹 Listen Delete                                                                           |   |  |
| Area Exit   Sterile Area                                                                                    |                                                                         | ОК                                                                                                    |   |  |
| <b>Network</b><br>TCP/IP   Port   More                                                                      |                                                                         |                                                                                                    |   |  |
| cessful:                                                                                                    |                                                                         |                                                                                                    |   |  |
|                                                                                                    |                                                                         |                                                                                                    | - |  |

| System           Basic Information             Date and Time   Local Config             Storage                               | Config Home 🕨 Alarn | n 🕨 Audio Alarm |                           |
|----------------------------------------------------------------------------------------------------|---------------------|-----------------|---------------------------|
|                                                                                                    | Audio Configuration |                 |                           |
|                                                                                                    | Warning voice:      | English         |                           |
|                                                                                                    |                     | Siren           |                           |
|                                                                                                    | Warning Times       |                 |                           |
| Display Settings   Video/Audio  <br>OSD   Video Mask   ROI Config                                                             |                     | o               | 100 🜒                     |
| Zoom/Focus                                                                                                    |                     |                 |                           |
| <b>D</b> Alarm<br>Motion Detection   General Fault<br>  Alarm In   Alarm Out  <br>Alarm Server   Audio Alarm  <br>Light Alarm |                     |                 | OK Success Set successful |
| Camera Tampering  <br>Line Crossing   Area Entry  <br>Area Exit   Sterile Area                                                |                     |                 | ок                        |

Now you can choose your file to be played when an event is happening:

# PROVISION <mark>ISR</mark>

| 🔹 System                                                                                                  | Config Home 🕨 Alarm 🕨 Audio Alarm |                        |       |  |
|----------------------------------------------------------------------------------------------------|-----------------------------------|------------------------|-------|--|
| Basic Information  <br>Date and Time   Local Config  <br>Storage                                          | Audio Configuratio                | n                      |       |  |
|                                                                                                    | Warning voice:                    | Customize 🖌            | ]     |  |
| Image         Display Settings   Video/Audio           OSD   Video Mask   ROI Config           Zoom/Focus | Voice                             | please come closer 🛛 🖌 |       |  |
|                                                                                                    | Warning Times                     | 5                      | times |  |
|                                                                                                    | Volume                            | <b>———</b> 100         |       |  |
|                                                                                                    |                                   |                        |       |  |
|                                                                                                    |                                   |                        |       |  |